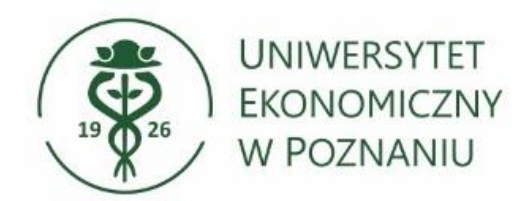

Dział Technologii Informacyjnych

# Konfiguracja sieci Wi-Fi: Eduroam Instrukcja dla systemu Windows 10 i 11

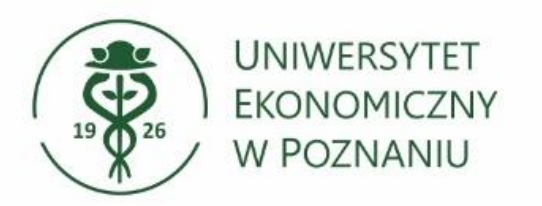

Dział Technologii Informacyjnych

# > Wybieranie sieci Wi-Fi:

Kliknij w ikonę Internetu i wybierz sieć "eduroam" i kliknij "Połącz".

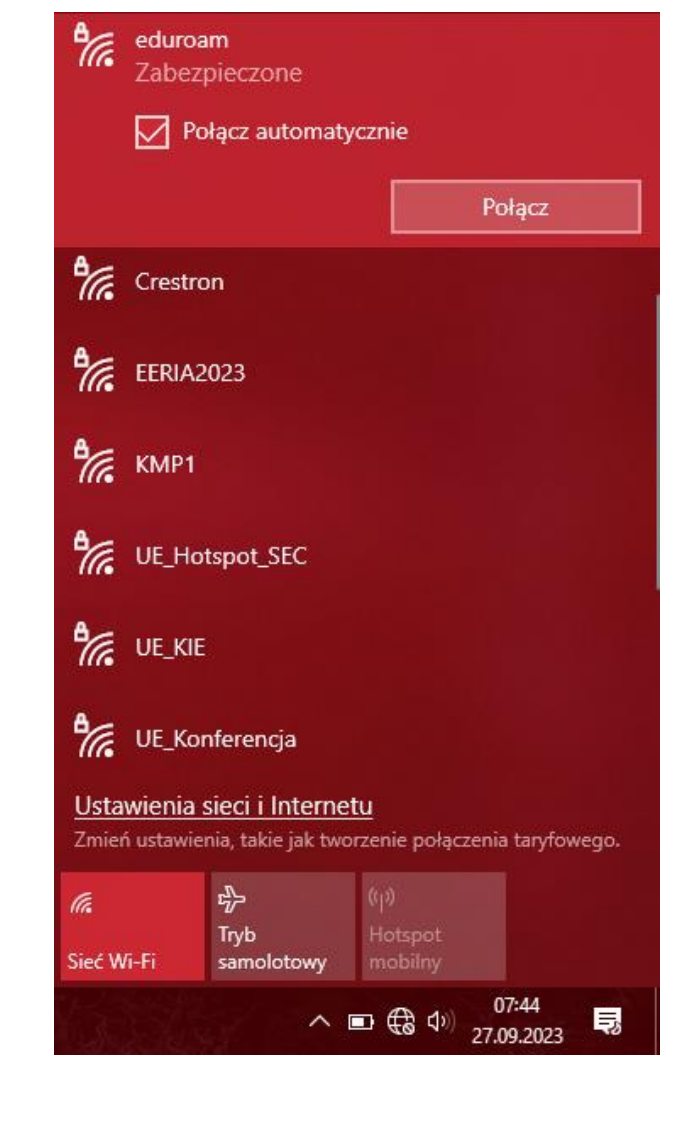

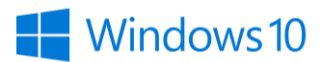

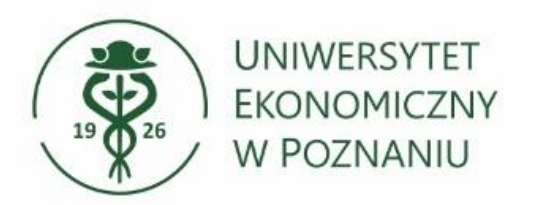

# > Wprowadź login i hasło:

Login: NIU@ue.poznan.pl Hasło: jak do Poczty/Systemu USOS Crestron eduroam Wprowadź nazwę użytkownika i hasło NIU@ue.poznan.pl ..... OK EERIA2023 MR KMP1 UE\_Hotspot\_SEC Ustawienia sieci i Internetu Zmień ustawienia, takie jak tworzenie połączenia taryfowego. ⇔ (a Tryb Sieć Wi-Fi samolotowy 07:44 ^ ■ € Φ) 27.09.2023

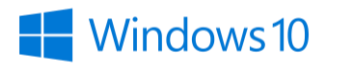

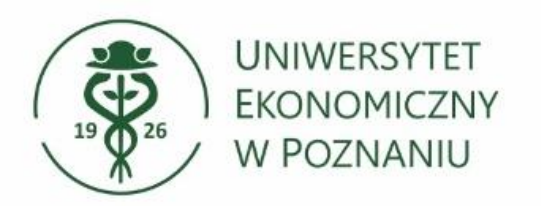

# Potwierdzenie połączenia:

W dalszym kroku potwierdzamy, że chcemy nawiązać połączenie z siecią "eduroam" wybierając przycisk "połącz".

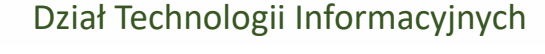

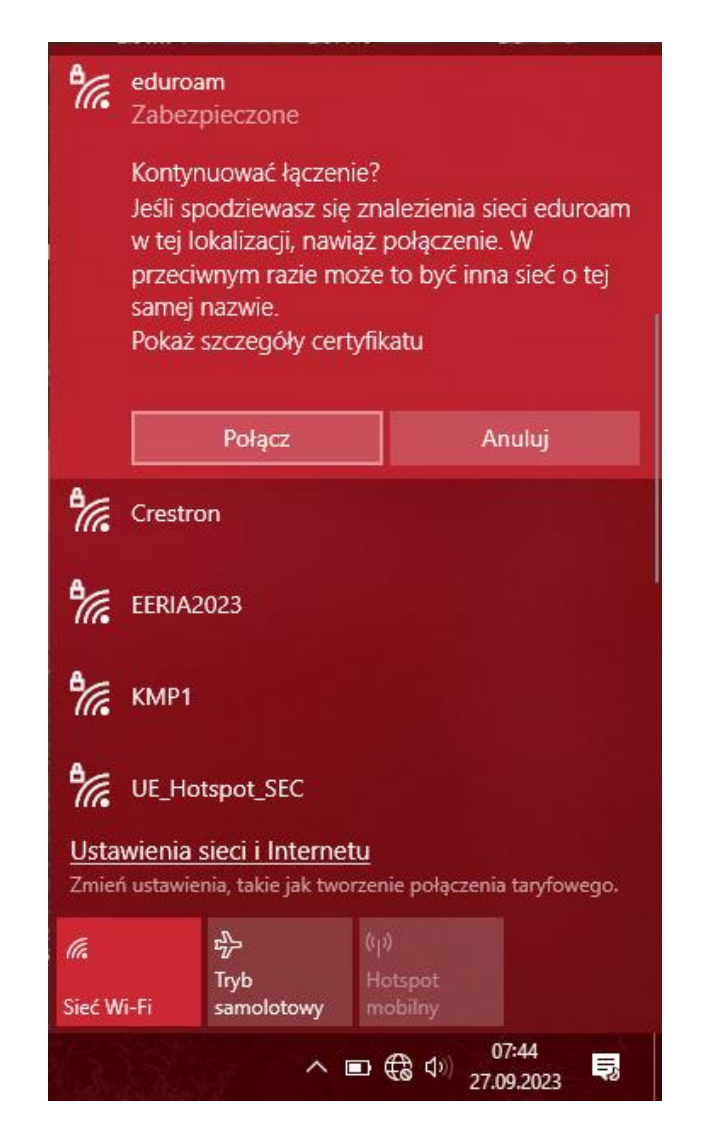

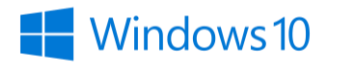

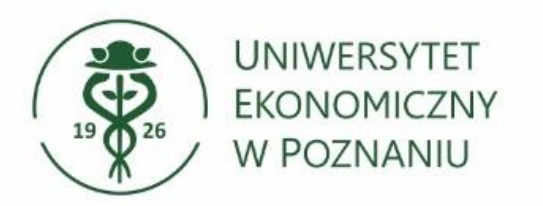

# > Nawiązaliśmy połączenie z siecią "eduroam":

W przypadku problemów z nawiązaniem połączenia zalecana jest aktualizacja sterowników karty sieciowej Wi-Fi. Sterowniki można pobrać ze strony producenta laptopa.

% eduroam Połaczono, zabezpieczone Właściwości Rozłącz Crestron EERIA2023 KMP1 UE\_Hotspot\_SEC UE\_Konferencja Ustawienia sieci i Internetu Zmień ustawienia, takie jak tworzenie połączenia taryfowego. ⇔ (a (q)) Tryb Hotspot Sieć Wi-Fi samolotowy mobilny ∧ ■ ( \$\ \$\) =5 27.09.2023

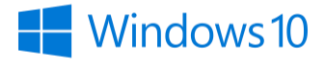

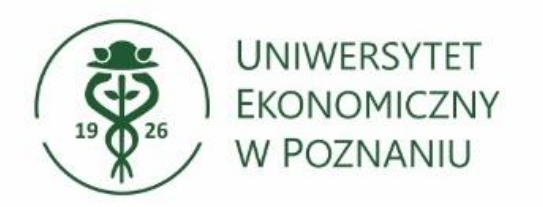

# > Kliknij w ikonę internetu:

Kliknij w ikonę Internetu i wybierz strzałkę obok Wi-Fi aby przejść do listy dostępnych sieci.

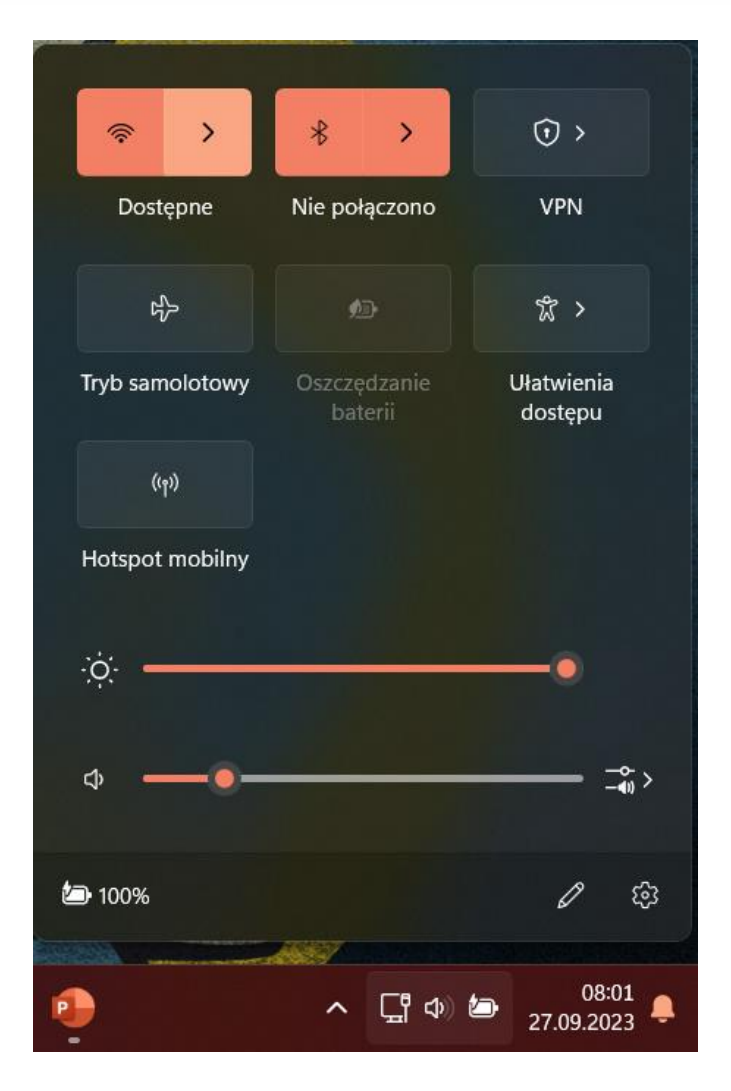

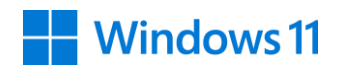

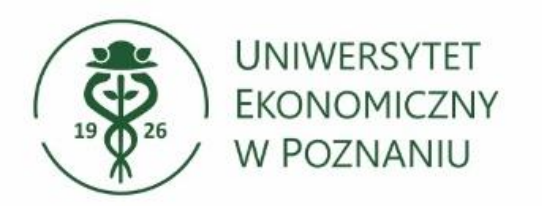

> Wybierz sieć "eduroam":

Wybierz sieć "eduroam" i kliknij "Połącz".

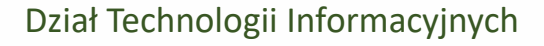

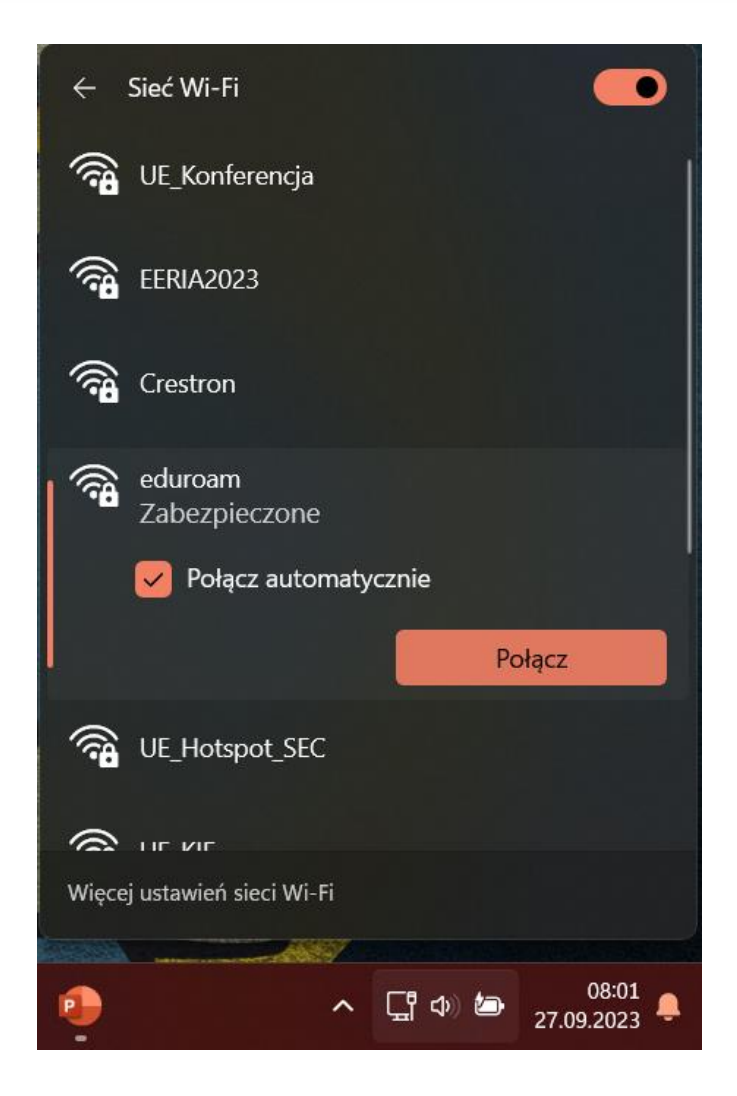

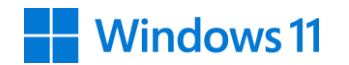

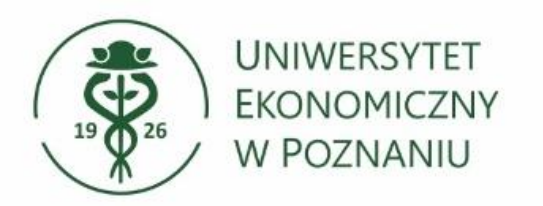

# > Wprowadź login i hasło:

Login: NIU@ue.poznan.pl Hasło: jak do Poczty/Systemu USOS

← Sieć Wi-Fi 🖓 UE\_Konferencja eeria2023 🛜 Crestron () () eduroam Zabezpieczone Wprowadź nazwę użytkownika i hasło NIU@ue.poznan.pl \*\*\*\*\*\*\*\* Anuluj OK Więcej ustawień sieci Wi-Fi ∧ ☐ Φ 🗁 08:01 27.09.2023 📮 P

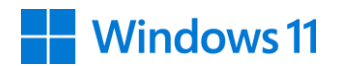

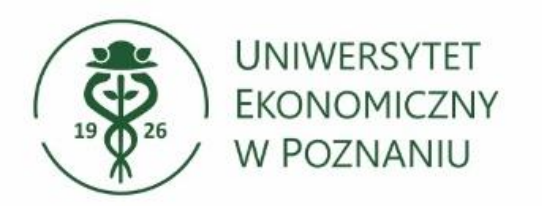

# Potwierdzenie połączenia:

W dalszym kroku potwierdzamy, że chcemy nawiązać połączenie z siecią "eduroam" wybierając przycisk "połącz".

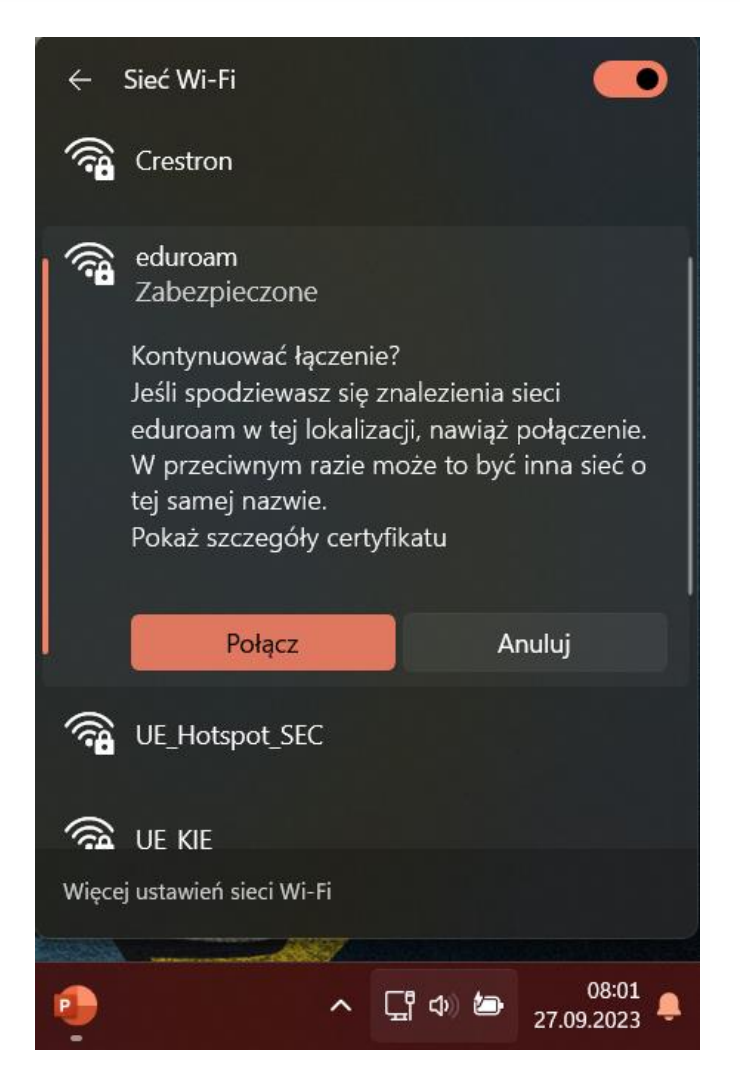

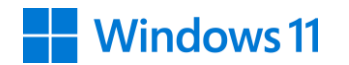

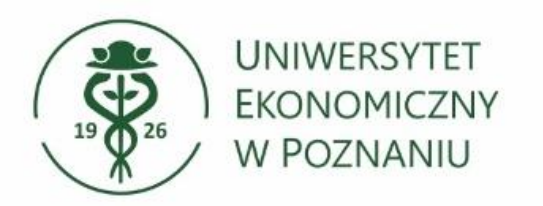

# > Nawiązaliśmy połączenie z siecią "eduroam":

W przypadku problemów z nawiązaniem połączenia zalecana jest aktualizacja sterowników karty sieciowej Wi-Fi. Sterowniki można pobrać ze strony producenta laptopa.

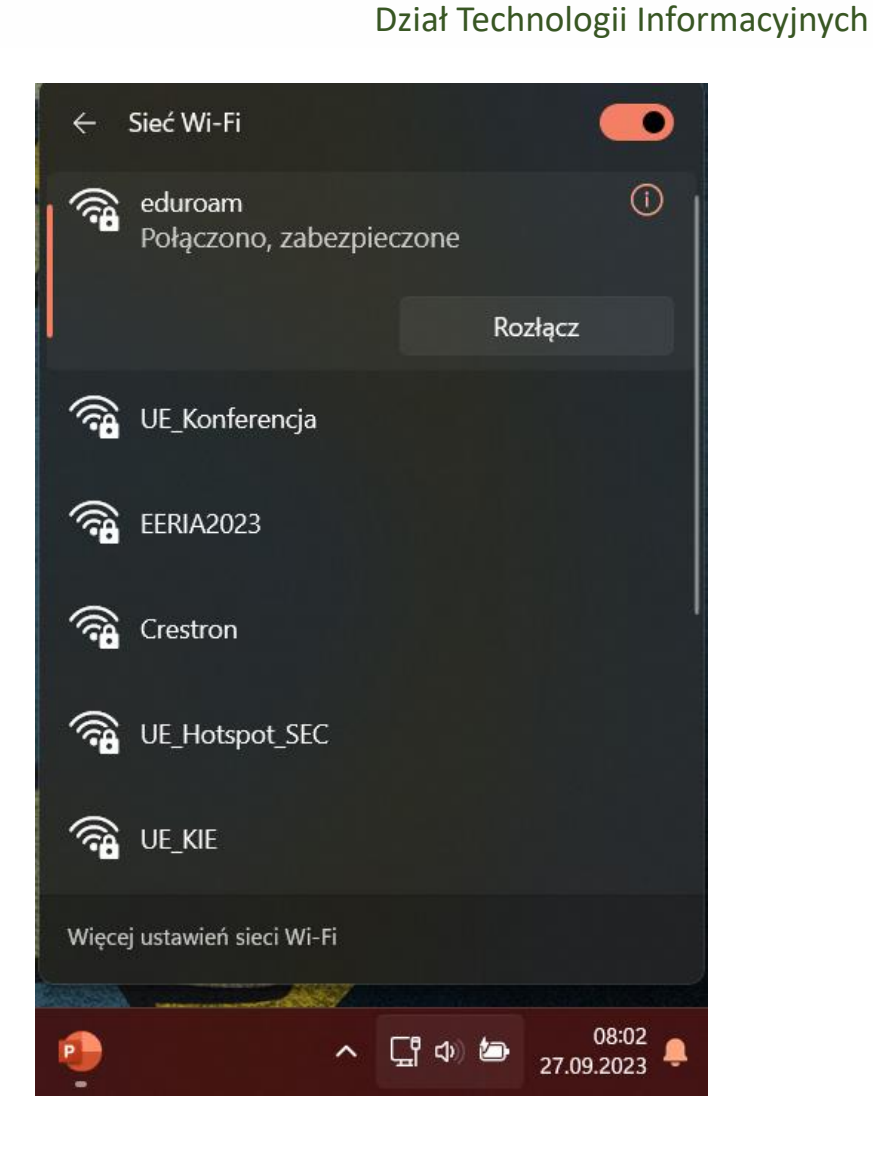

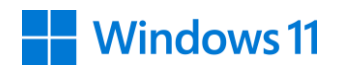